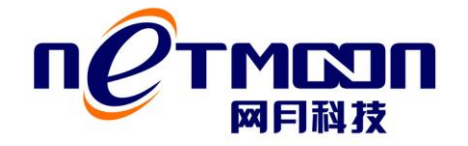

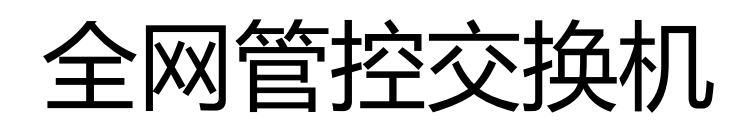

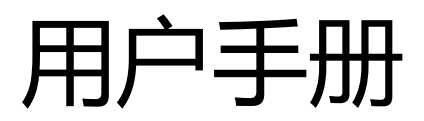

**REV 2.00** 

大连网月科技开发有限公司

# 版权声明

版权所有 2006-2014, 网月科技开发有限公司,保留所有权利。使用本产品,表明您已经阅读并接受了 EULA 中的相关条款。如有变更,恕不另行通知。

遵守所生效的版权法是用户的责任。在未经网月科技开发有限公司明确书面许可的情况下,不得对本文档的任何部分进行复制、将其保存或引进检索系统;不得以任何形式或任何 方式(电子、机械、影印、录制或其他可能的方式)进行商品传播或用于任何商业、赢利目的。

网月科技开发有限公司拥有本文档所涉及主题的专利、专利申请、商标、商标申请、版 权及其他知识产权。在未经网月科技开发有限公司明确书面许可的情况下,使用本文档资 料并不表示您有使用有关专利、商标、版权或其他知识产权的特许。

此处所涉及的其它公司、组织或个人的产品、商标、专利,除非特别声明,归各自所有 人所有。

前言

感谢您使用网月科技开发有限公司的全网管控交换机(以下文本中简称本产品)。本产 品是网月科技开发有限公司自主开发的二层智能以太网交换机,提供了多个干兆或万兆以太 网端口,支持 VLAN、端口镜像、防 ARP 欺骗、DHCP 保护等功能,可以通过 Web 界面 方式进行管理。

本产品针对目前局域网中出现的安全问题,提供了 802.1x、Guest VLAN、防 ARP 欺 骗、防蠕虫病毒、防 MAC 地址攻击、三元绑定等一系列安全特性,并且提供了可视化的 WEB 操作界面,通过简便操作,即可以有效防御 ARP 欺骗、DOS 攻击及蠕虫攻击;交换 机当中提供的多种 VLAN 功能,采用 VLAN 方式划分网络体系能够让管理员更加方便的管 理企业网络,而 VLAN 网络灵活的扩展能力也让企业网络规模在不断扩大的同时不会出现 网络混乱的情况,VLAN 网络所具有的控制广播风暴能力让企业网络资源的性能得到大幅度 提高,并且 VLAN 网络所具有的控制广播风暴能力让企业网络资源的性能得到大幅度 功能,开启功能之后可以手动指定允许通过的 DHCP 服务的 IP 及 MAC 地址信息,非法的 DHCP 服务器会被交换机阻断掉,良好的解决酒店,出租屋等复杂环境的 DHCP 分配问题。 本产品还针对网吧和企业的各种业务应用提供了简单可靠的优化配置方案。本产品广泛应用 于企业、酒店、网吧等细分行业,可为用户提供高性能、低成本、可网管的安全解决方案。 (根据型号及版本的不同,交换机功能可能略有不同)

# 产品约定及默认配置

# 交换机配置界面相关约定:

| ● 系统状态       | 表示一级菜单项,在产品 WEB 页面的左侧显示                                                                                         |  |
|--------------|----------------------------------------------------------------------------------------------------|--|
| ◎ 设备信息       | 表示二级菜单项,需点选一级菜单后,方可显示                                                                                           |  |
| 1个 🔻         | 表示下拉菜单,可根据需要选择下拉菜单中的项目                                                                                          |  |
|              | 表示输入栏,需输入相关参数                                                                                                   |  |
|              | 表示复选框,选中则代表此功能描述的项目被选中                                                                                          |  |
|              | 表示单选框,选中代表只选择此项目                                                                                                |  |
| •            | <ul> <li>表示添加按钮,点击后可添加相应功能项的规则</li> <li>表示保存按钮,点击之后配置写入到产品静态配置中</li> <li>表示确定按钮,点击之后配置的规则会显示在当前菜单中,点</li> </ul> |  |
| 保存           |                                                                                                    |  |
| 确定           |                                                                                                    |  |
|              | 击保存按钮之后规则生效                                                                                                    |  |
| 取消           | 表示取消按钮,点击可取消当前配置的规则                                                                                             |  |
| $\bigotimes$ | 表示删除按钮,可删除已经存在的配置                                                                                               |  |
|              | 表示编辑按钮,点击可编辑当前规则                                                                                                |  |
| *            | 表示本条项目为必填项                                                                                                    |  |

# 产品手册相关约定:

|--|

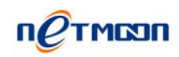

| < > | 表示二级菜单项 |
|-----|---------|
| ->  | 操作步骤连接符 |

本产品WEB页面中的列表分可编辑列表和只读列表两种:

可编辑列表用来显示、编辑各种配置信息,用户可根据需要添加、修改、删除列表条目。 只读列表用来显示系统状态信息,不可编辑。

本产品 WEB 界面中的列表(如:转发表、三元绑定、端口限速等)支持排序功能。操 作步骤如下:在某个列表中,单击某列的标题,则按照该列数据对表中所有记录进行排序。 第一次单击为降序,第二次单击为升序,第三次为降序,依次类推。每次排序后,列表重新 从第一页开始显示。

## 产品默认出厂配置:

| 项目     | 配置参数            |
|--------|-----------------|
| 默认 IP  | 192.168.169.1   |
| 默认子网掩码 | 255.255.255.0   |
| 默认用户名  | admin ( 区分大小写 ) |
| 默认密码   | admin ( 区分大小写 ) |

# 联系我们:

如果您在产品使用过程当中,遇到了无法解决的问题,您可以通过拨打:400-600-9451 电话的方式,让我们的技术支持工程师协助您解决。

您也可以通过我们官网 www.netmoon.cn 上的售后客服连接,寻求在线帮助。

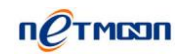

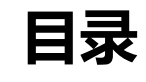

| 版权声明2                  |
|------------------------|
| 前言3                    |
| 产品约定及默认配置4             |
| 交换机配置界面相关约定:4          |
| 产品手册相关约定:4             |
| 产品默认出厂配置:              |
| 联系我们:5                 |
| 目录6                    |
| 第一章 硬件安装10             |
| 1.1 硬件外观介绍10           |
| 1.1.1 面板10             |
| 1.2 安装注意事项11           |
| 1.3 安装交换机到 19 英寸标准机柜13 |
| 1.4 安装交换机到工作台13        |
| 1.5 电源线连接13            |
| 1.6 安装完成后检查14          |
| 1.7 交换机加电启动14          |
| 第二章 详细配置指南15           |
| 2.1 PC 配置15            |
| 2.2 系统登陆17             |

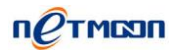

| 2.3 系统状态19      |
|-----------------|
| 2.3.1 设备信息19    |
| 2.3.2 端口流量图20   |
| 2.3.3 端口状态21    |
| 2.3.4 流量统计21    |
| 2.3.5 转发表22     |
| 2.3.6 系统负载22    |
| 2.3.7 网络检测23    |
| 2.4 网络配置25      |
| 2.4.1 IP 地址25   |
| 2.4.2 MAC 克隆26  |
| 2.4.3 DNS设置     |
| 2.4.4 DHCP 保护26 |
| 2.4.5 ERPS27    |
| 2.5 端口配置29      |
| 2.5.1 端口模式29    |
| 2.5.2 端口镜像      |
| 2.5.3 端口汇聚      |
| 2.5.4 三元绑定31    |
| 2.5.5 端口限速32    |
| 2.6 VLAN 配置     |
| 2.6.1 端口 VLAN   |

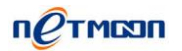

|     | 2.6.2 802.1Q VLAN | 33 |
|-----|-------------------|----|
| 2.7 | 系统设置              | 35 |
|     | 2.7.1 管理模式        | 35 |
|     | 2.7.2 WEB 管理设置    | 35 |
|     | 2.7.3 内部编号        |    |
|     | 2.7.4 管理员设置       |    |
|     | 2.7.5 配置文件        |    |
|     | 2.7.6 固件升级        |    |
|     | 2.7.7 系统时间        |    |
|     | 2.7.8 重新启动        | 40 |
| 2.8 | 系统日志              | 40 |
|     | 2.8.1 事件日志        | 40 |
|     | 2.8.2 告警日志        | 41 |
|     | 2.8.3 安全日志        | 41 |
|     | 2.8.4 网络日志        | 42 |
| 2.9 | 全网管控              | 42 |
|     | 2.9.1 网络拓扑        | 42 |
|     | 2.9.2 交换机状态       | 42 |
|     | 2.9.3 交换机端口状态     | 43 |
|     | 2.9.4 交换机端口流量     | 44 |
|     | 2.9.5 交换机 IP 分配   | 45 |
|     | 2.9.6 新设备注册       | 46 |

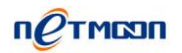

|    | 2.9.7 交换机模板4  | 16 |
|----|---------------|----|
|    | 2.9.8 交换机升级   | 47 |
|    | 2.9.9 交换机日志   | 18 |
|    | 2.10 授权管理     | 48 |
| 附录 | <u>+</u>      | 19 |
|    | 硬件恢复配置        | 19 |
|    | 网月不同型号交换机差异对比 | 50 |
|    | 用户手册改动说明      | 50 |

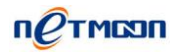

# 第一章 硬件安装

# 1.1 硬件外观介绍

# 1.1.1 面板

以 MS2934GT 交换机为例 , 如下图:

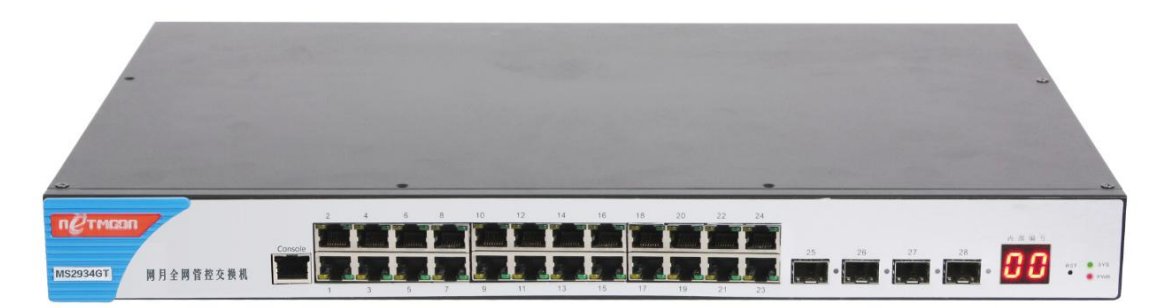

### 产品前面板说明:

| 千兆口       | RJ45 端口为普通千兆电口          |
|-----------|-------------------------|
| 万兆口       | SFP+端口为万兆光口             |
| Console 🛛 | 此口通过串口线可和 PC 机 com 口相连, |
|           | 用以进入交换机的命令行模式进行配置       |
| CLR 按钮    | 复位按钮,按住三秒钟,当系统指示灯闪      |
|           | 烁速度加快后松开,即可恢复出厂设置       |
| sys 指示灯   | 系统状态指示灯,正常状态为规律性闪       |
|           | 烁,它用来指示工作状态是否正常。当 SYS   |
|           | 灯长亮或者不亮的时候均表示路由系统       |
|           | 工作不正常                   |

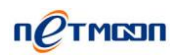

| PWR 指示灯    | 电源指示灯,加电后正常状态为长亮       |
|------------|------------------------|
| RJ45 端口指示灯 | 黄色代表此口为接通状态,绿色代表千兆     |
|            | 模式                     |
| SFP+端口指示灯  | 亮起代表此口为接通状态            |
| 数码显示屏      | 代表交换机当前编号 , 可通过 WEB 页面 |
|            | 配置进行更改                 |
| 产品型号       | 左侧蓝色塑料壳位置,可查看到产品型      |
|            | 号 , 如上图中的:MS2934GT     |

## 1.2 安装注意事项

(1) 请不要将交换机放在不稳定的箱子或者是桌子上,并确认机柜或者工作台能够支撑 路由器的重量;

(2) 确认机柜和工作台自身有良好的通风散热系统。确认交换机的入风口及通风口处留有空间,以利于交换机机箱的散热。

(3) 该系统交换机只能安装于室内,请保证室内温度在 0--45℃的范围内,湿度在10%--90%范围内。

(4) 交换机工作地点应远离强功率无线电发射台、雷达发射台、高频大电流设备,必要 时采取电磁屏蔽的方法。

(5) 请使用有中性点接头的单相三线电源插座,或多功能 PC 电源插座,并保证电源的 中性点在建筑物中要可靠接地。

(6) 请确认提供的工作电压同交换机所标示的电压相符。

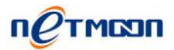

(7) 接口电缆要求在室内走线,禁止户外走线,以防止因雷电产生的过电压、过电流将

设备信号口损坏。对于连接到户外的信号线,可以考虑在信号线的输入端增加专门的避雷装

置。

(8) 为增强电源的防雷击效果,可以考虑在电源的输入前端加入电源避雷器。

(9) 在安装交换机时请注意佩戴防静电手腕,并确保防静电手腕与皮肤良好接触。

(10) 为减少受电击的危险, 在交换机工作时不要打开外壳, 即使在不带电的情况下也

不要随意打开交换机机壳。

(11) 在清洁交换机前应先将交换机电源插头拔出。

(12) 请保持机房内的洁净度,机房内灰尘含量及有害气体的具体限制值请见下表所示:

表 1-1 机房灰尘含量要求

| 机械活性物质       | 单位  | 含量              |  |
|--------------|-----|-----------------|--|
| 灰尘粒子         | *立/ | ≤3×104(3天内桌面无见灰 |  |
|              |     | 尘)              |  |
| 注:灰尘粒子直径≥5um |     |                 |  |

| 气 体      | 最大值 ( mg/m3 ) |  |
|----------|---------------|--|
| 二氧化碳 SO2 | 0.2           |  |
| 硫化氢 H2S  | 0.006         |  |
| 氨 NH3    | 0.05          |  |
| 氯气 C12   | 0.01          |  |

# 1.3 安装交换机到 19 英寸标准机柜

安装过程如下:

第一步:检查机柜的接地与稳定性。用螺钉将安装挂耳固定在交换机前面板两侧;

第二步:将交换机安置在机柜的一个托盘上,根据实际情况,沿机柜导槽移动交换机至 合适位置,注意保证交换机与导槽间的合适位置;

第三步:用螺钉将安装挂耳固定在机柜两端的固定导槽上,保证机柜每个槽位的托架和 交换机的安装挂耳,能将交换机稳定地固定在机柜上。

## 1.4 安装交换机到工作台

很多情况下,用户并不具备19英寸标准机柜,此时可以选择将交换机放置在工作台上。 建议用户首先在桌面或者工作台上放置脚垫,然后把交换机放在脚垫上,使交换机不受到磨损。

此种方法简单易行,但操作时要注意如下事项:

(1) 保证工作台的平稳性与良好接地。

(2) 交换机四周留出 10cm 的散热空间。

(3) 不要在交换机上放置重物。

## 1.5 电源线连接

交流电源线的连接:

第一步:将交换机的电源线一端插到交换机机箱后面板的电源插座上,另一端插到外部 的供电交流电源插座上。

第二步:检查交换机前面板的电源指示灯(PWR)是否变亮,灯亮则表示电源连接正

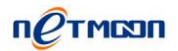

#### 确。

注意:交换机上电之前,必须先连接好地线。

# 1.6 安装完成后检查

- (1) 检查选用电源与交换机的标识电源是否一致。
- (2) 检查地线是否连接。
- (3) 检查配置电缆、电源输入电缆连接关系是否正确。

# 1.7 交换机加电启动

- 第一步:确认外网连接线和内网连接线正确连接。
- 第二步:插上交流 220V 电源。
- 第三步:确认前面板 PWR 指示灯亮。
- 第四步:等待10S左右,SYS灯规律闪烁。

此时交换机已经正常启动。

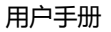

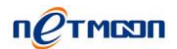

# 第二章 详细配置指南

# 2.1 PC 配置

通过和本产品连接的一台 PC,经过以下配置之后,就能轻松进行 WEB 管理了。

本产品默认的 IP 为 192.168.169.1,子网掩码为 255.255.255.0. PC 设置的步骤如下:

- 1) 将计算机连接到交换机的端口上。
- 2) 设置计算机的 IP 地址。
- 3) 网上邻居 → 查看网络连接 → 本地连接
- 4) 右键单击"本地连接",在弹出的菜单中单击"属性"菜单。
- 5) 选中"Internet协议(TCP/IP)"。如下图:

| 🚣 本地连接 2 届性 🥂 💈                                                                                                    |  |  |  |  |
|----------------------------------------------------------------------------------------------------|--|--|--|--|
| 常规  高级                                                                                                    |  |  |  |  |
| 连接时使用:                                                                                                    |  |  |  |  |
| III Fast Ethe 配置 (C)                                                                                                    |  |  |  |  |
| 此连接使用下列项目 (0):                                                                                                    |  |  |  |  |
| <ul> <li>✓ ■ Microsoft 网络客户端</li> <li>✓ ■ Microsoft 网络的文件和打印机共享</li> <li>✓ ■ QoS 数据包计划程序</li> <li>✓ ▼ Internet 协议 (TCP/IP)</li> </ul> |  |  |  |  |
| 安装 (1)     卸载 (1)     属性 (2)       说明         允许您的计算机访问 Microsoft 网络上的资源。                                                             |  |  |  |  |
| <ul> <li>□ 连接后在通知区域显示图标 (@)</li> <li>✓ 此连接被限制或无连接时通知我 (@)</li> </ul>                                                                  |  |  |  |  |
|                                                                                                    |  |  |  |  |

单击"属性"按键,设置计算机的 IP 地址。

在"Internet 协议 (TCP/IP ) 属性"对话框中选择"使用下面的 IP 地址",在"IP 地址"

| 中填入 192.168.169.xxx, 在"子网掩码"中填入 255.255.255.0, 网关可不用 | ]改动。 |
|------------------------------------------------------|------|
|------------------------------------------------------|------|

| 1                                   |                                  |
|-------------------------------------|----------------------------------|
| 果网络支持此功能,则可以<br>需要从网络系统管理员处获        | 获取目动指派的 IP 设置。否则,<br>得适当的 IP 设置。 |
|                                     |                                  |
| ~ 自动获得 IP 地址(0)<br>~ 使用下面的 TP 地址(0) |                                  |
| · 远而下面的 IF 地址(I):                   | 192 . 168 . 169 . 2              |
| <br>子网掩码(U):                        | 255 . 255 . 255 . 0              |
| 默认网关(四):                            | 192 . 168 . 1 . 1                |
| ▶ 自动获得 DNS 服务器地:                    | th (B)                           |
| ☞ 使用下面的 DNS 服务器                     | 地址(医):                           |
| 首选 DNS 服务器(P):                      | 202 . 96 . 69 . 38               |
| 备用 DNS 服务器(A):                      | 202 . 96 . 64 . 68               |
|                                     |                                  |
|                                     | <u> </u> 古(水(の)                  |

- 1) 单击确定完成配置。
- 2) 测试计算机与交换机是否连通:
- 3) 开始 → 运行→ 键入"cmd" → 确定
- 4) 在命令提示符使用 ping 命令测试是否连通。
- 5) ping 192.168.169.1

如果显示:

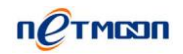

Pinging 192.168.169.1 with 32 byte of data:

Replyfrom 192.168.169.1:bytes=32 time<10ms TTL=64

Replyfrom 192.168.169.1:bytes=32 time<10ms TTL=64

Replyfrom 192.168.169.1:bytes=32 time<10ms TTL=64

Replyfrom 192.168.169.1:bytes=32 time<10ms TTL=64

Ping statistics for 192.168.169.1:

Packets:Sent=4,Received=4,Lost=0(0% loss).

表示连接成功,若显示的是:

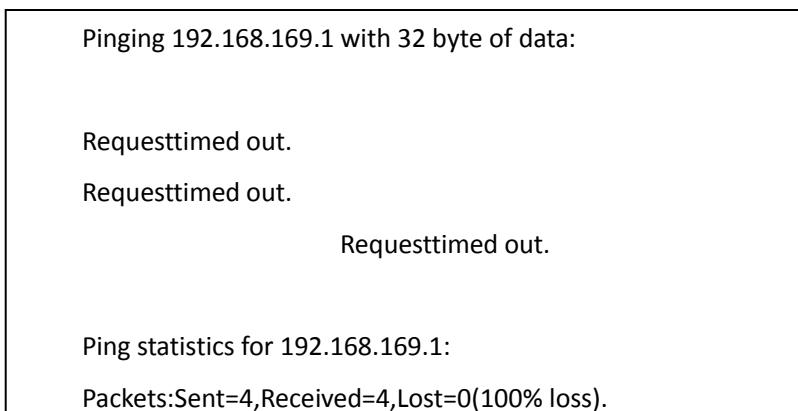

#### 可能没有正确连接。

您可检查:(1)指示灯是否亮起。

(2) TCP/IP 填写是否正确。

# 2.2 系统登陆

本交换机提供本地及远程 WEB 管理。在 Internet 浏览器地址栏中输入 http://192.168.169.1,登陆交换机配置界面,登陆提示页面显示如下图:

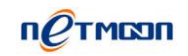

| П СТМСОП МЕНТ                             | 用户登录        |
|-------------------------------------------|-------------|
| 用户名       密码       语言       简体中文       登录 | -<br>-<br>- |
| 网月科技发展有限公司 ◎版权所有                          |             |

正确登录系统之后,看到的界面,如下图所示:

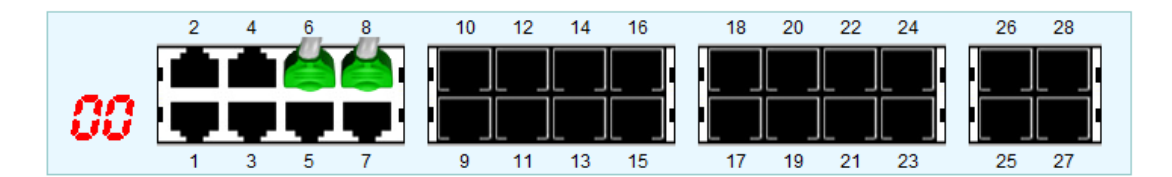

首页显示了该设备的端口状态。

| 00      | 设备的数码管编号      |  |
|---------|---------------|--|
| 1、2、3、4 | 交换机端口编号       |  |
| 绿色接头    | 代表接口当前为干兆适配状态 |  |
| 黄色接头    | 代表接口当前为百兆适配状态 |  |
| 红色接头    | 代表接口当前为十兆适配状态 |  |
| 白色接头    | 代表接口当前为万兆适配状态 |  |

# 2.3 系统状态

# 2.3.1 设备信息

在本页面中,您可以查看交换机的设备信息,包括主机名称、设备型号、设备编号、固件版本、MAC 地址、IP 地址以及运行时间等,如下图:

| 系统状态 >> 设备信息 |                     |
|--------------|---------------------|
| 主机名称         | TTTTYMMMM1xxxx      |
| 设备型号         | тттт                |
| 设备编号         | TTTTYMMMM1xxxx      |
| 固件版本         | v2.23-rc2           |
| MAC地址        | 00:10:00:00:00:00   |
| 运行时间         | 00:10:56            |
| 系统时间         | 2014-05-14 16:16:32 |

| 主机名称   | 设备的名字,默认为交换机的设备编号,可在系统设置当中手动 |  |  |
|--------|------------------------------|--|--|
|        | 更改                           |  |  |
| 设备型号   | 交换机的型号                       |  |  |
| 设备编号   | 交换机的出厂编号,不可更改                |  |  |
| 固件版本   | 交换机的软件版本号,可通过升级等方式变更         |  |  |
| MAC 地址 | 交换机的 MAC 地址                  |  |  |
| 运行时间   | 交换机的运行时长,重启则从零开始计时           |  |  |
| 系统时间   | 设备当前的系统时间,可通过系统设置同步或手动更改     |  |  |

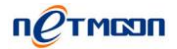

## 2.3.2 端口流量图

在本页面中,您可以查看交换机的所有端口流量图、每个端口的上行和下行峰值等信息,如下图:

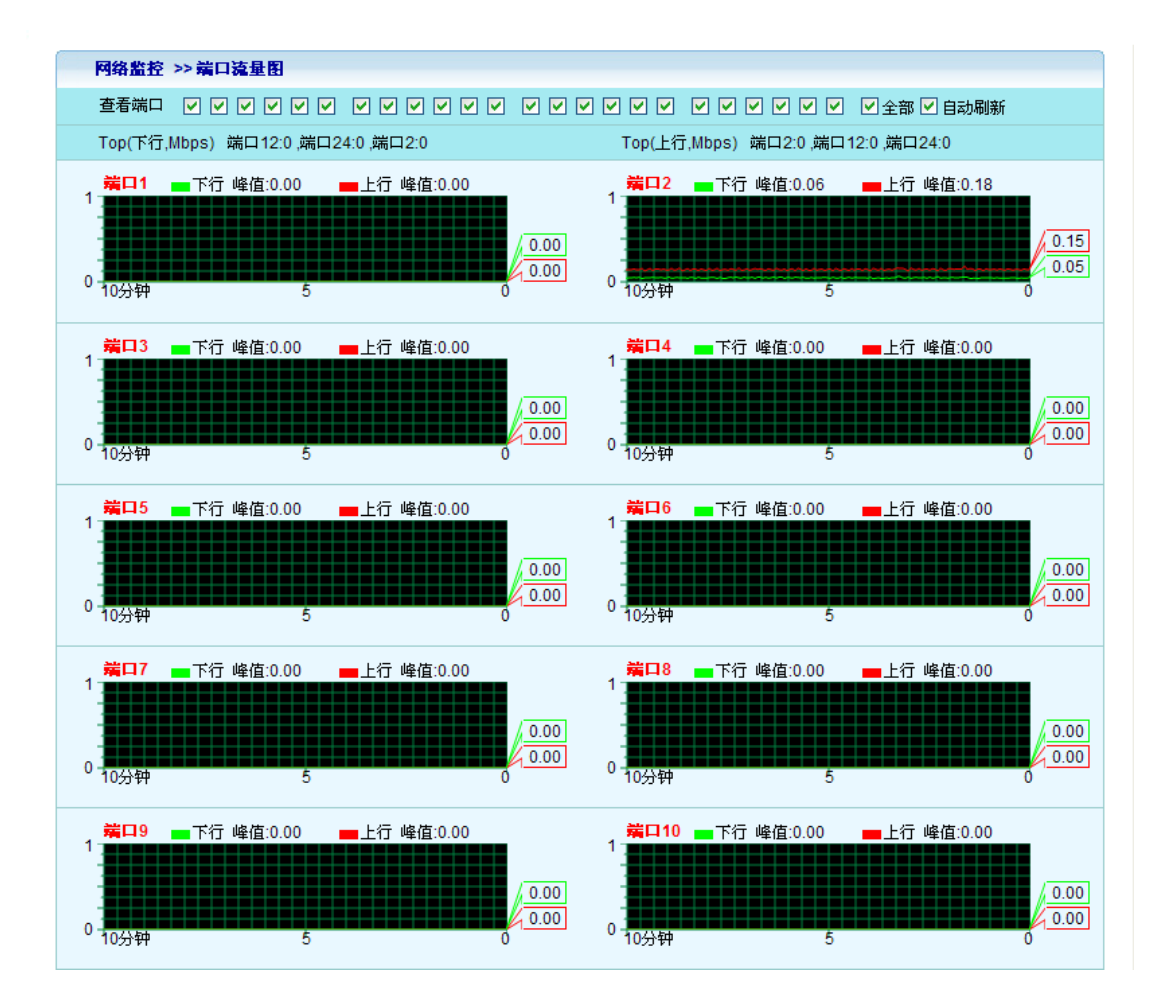

| 查看端口   | 选择当前页面中都显示哪些端口的流量图 |  |
|--------|--------------------|--|
| ТОР 下行 | 当前下行流量的最大值         |  |
| TOP 上行 | 当前上行流量的最大值         |  |
| 端口     | 用图形的方式显示每个端口的流量波形图 |  |

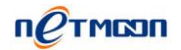

# 2.3.3 端口状态

在本页面中可以查看交换机的各个端口的状态,详见2.2,如下图:

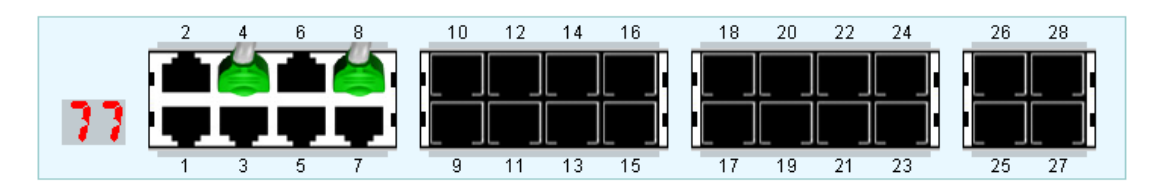

# 2.3.4 流量统计

统计每个端口的首发累计流量、收发单播包、收发多播包、收发广播包、收发丢弃包信

息。

| 系统状态 >> 流量统计 |                     |         |        |           |       |
|--------------|---------------------|---------|--------|-----------|-------|
| 端口           | 收发累计流量              | 收发单播包   | 收发多播包  | 收发广播包     | 收发丢弃包 |
| 1            | 0.00 B / 0.00 B     | 0/0     | 0/0    | 0/0       | 0/0   |
| 2            | 0.00 B / 0.00 B     | 0/0     | 0/0    | 0/0       | 0/0   |
| 3            | 0.00 B / 0.00 B     | 0/0     | 0/0    | 0/0       | 0/0   |
| 4            | 1.95 MB / 47.24 KB  | 205/408 | 152/0  | 29731/28  | 1/0   |
| 5            | 0.00 B / 0.00 B     | 0/0     | 0/0    | 0/0       | 0/0   |
| 6            | 0.00 B / 0.00 B     | 0/0     | 0/0    | 0/0       | 0/0   |
| 7            | 0.00 B / 0.00 B     | 0/0     | 0/0    | 0/0       | 0/0   |
| 8            | 196.91 KB / 2.37 MB | 988/851 | 14/152 | 933/30140 | 12/0  |
| 9            | 0.00 B / 0.00 B     | 0/0     | 0/0    | 0/0       | 0/0   |
| 10           | 0.00 B / 0.00 B     | 0/0     | 0/0    | 0/0       | 0/0   |

| 端口     | 交换机端口号                |
|--------|-----------------------|
| 收发累计流量 | 交换机收发数据包的累计数值,前收后发    |
| 收发单播包  | 交换机收发的单播包的数量,前收后发     |
| 收发多播包  | 交换机收发的多播包的数量,前收后发     |
| 收发广播包  | 交换机收发的广播包的数量,前收后发     |
| 收发丢弃包  | 交换机收发的被丢弃的数据包的数量,前收后发 |

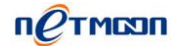

# 2.3.5 转发表

统计每个端口的转发列表,如下图:

| 系统状态 >> 转发表 |                   |         |     |  |
|-------------|-------------------|---------|-----|--|
| 端口          | MAC地址             | VLAN ID | 状态  |  |
| 4           | 00:19:DB:24:3D:89 | 1       | 未绑定 |  |
| 4           | 00:1A:92:66:F1:EE | 1       | 未绑定 |  |
| 4           | 00:1A:92:66:D8:8B | 1       | 未绑定 |  |
| 4           | 00:1A:92:66:F7:9B | 1       | 未绑定 |  |
| 4           | 00:1D:92:3B:43:F3 | 1       | 未绑定 |  |
| 4           | 00:1E:90:85:2A:C3 | 1       | 未绑定 |  |
| 4           | 00:30:18:AF:AC:61 | 1       | 未绑定 |  |
| 4           | 00:81:3C:BA:00:69 | 1       | 未绑定 |  |
| 4           | 00:E0:4C:54:F8:0E | 1       | 未绑定 |  |
| 4           | 00:E0:8C:04:42:69 | 1       | 未绑定 |  |
| 4           | 00:E0:8C:0E:06:5C | 1       | 未绑定 |  |
| 4           | 08:10:76:29:C5:9A | 1       | 未绑定 |  |
| 4           | 08:10:76:70:CB:A0 | 1       | 未绑定 |  |
| 4           | 0C:37:DC:08:75:F4 | 1       | 未绑定 |  |
| 4           | 40:61:86:58:D3:CF | 1       | 未绑定 |  |

#### 共 16 条 每页 15条 💌 页次:1/2 首页 上一页 下一页 尾页 转到 第1页 💌

#### 配置说明:

| 端口      | 交换机端口号                     |
|---------|----------------------------|
| MAC 地址  | 当前端口转发过的设备的 MAC 地址信息       |
| VLAN ID | 当前 MAC 地址信息的设备所带有的 VLAN 标记 |
| 状态      | 交换机是否进行了端口转发表静态绑定          |

## 2.3.6 系统负载

在本页面中您可以查看当前交换机的内存及 CPU 负载情况,如下图:

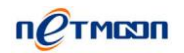

| 服务   | 配置 系统负 | 载    |           |                                        |       |   |     |
|------|--------|------|-----------|----------------------------------------|-------|---|-----|
| 100% | 🗹 自动刷新 | 💻 内存 | 负载峰值: 14% | 🛑 CPU 负载峰值                             | : 22% |   |     |
| 100% |        |      |           |                                        |       |   |     |
|      |        |      |           |                                        |       |   |     |
|      |        |      | <b>~</b>  | ~~~~~~~~~~~~~~~~~~~~~~~~~~~~~~~~~~~~~~ |       |   | 16% |
| 0    |        |      |           |                                        |       |   |     |
| Ŭ    | 更久前    | 10分钟 | 8         | 6                                      | 4     | 2 | 0   |

| 服务配置系统负载 |           |
|----------|-----------|
| 服务配置     | ◎ 启用 ◎ 禁用 |
| CPU阀值    | 80% -     |
| 内存阀值     | 80% -     |

#### 配置说明:

| 服务配置   | 选择是否启用系统负载报警机制   |
|--------|------------------|
| CPU 阀值 | 设置 CPU 报警的阀值     |
| 内存阀值   | 设置内存报警的阀值        |
| 自动刷新   | 选择是否自动刷新当前系统负载状况 |

## 2.3.7 网络检测

### 1. Ping 检测

在本页面中,您可以通过系统向指定主机发送一定数量 ICMP 包的输出结果来检测网络性能以及质量。

打开 Ping 检测配置页面 WEB 管理界面->【网络监控】-> <网络检测> ->Ping 检测,如下

图:

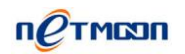

| PING 检测 Tracert 检 | X    |
|-------------------|------|
| ★检测地址             |      |
| 数据出口              | 默认 🔽 |
| 检测包数              |      |
|                   | 检测   |

#### 配置说明:

| 检测地址 | 系统发送 ICMP 包的目标主机 , 可填入域名或 IP 地址     |
|------|-------------------------------------|
| 数据出口 | 使用默认,或者手动选择 ICMP 包的发送出口             |
| 检测包数 | 系统发送 ICMP 包的数量,这个数是 1,3,5,10 四者之间的一 |
|      | 个数                                  |
| 检测   | 通知系统开始发送 ICMP 包                     |

#### ※ 提示:

(1) 点击"检测"按钮后到文本框内出现 Ping 结果中间可能要等待几秒钟,请耐心等候。等待时间长短取决于您网络的质量和 Ping 包个数。

#### 2. Tracert 检测

在本页面中,您可以通过目标发送不同 IP 生存时间 (TTL) 值的"Internet 控制消息协议 (ICMP)"回应数据包, Tracert 诊断程序确定到目标所采取的前十跳路由。

打开 Ping 检测配置页面 WEB 管理界面->【网络监控】-> <网络检测> ->Tracert 检测 , 如 下图:

| PING 检测 Tracert 检 |       |
|-------------------|-------|
| ★检测地址             |       |
| 显示                | 前1跳 🔽 |
|                   | 检测    |

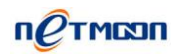

| 检测地址 | 系统发送 Tracert 的目标主机,可填入域名或 IP 地址 |
|------|---------------------------------|
| 显示   | 取值为 1 , 3 , 5 , 10 跳            |

※ 提示:

点击"开始"按钮后到文本框内出现 Tracert 结果中间可能要等待几秒钟,请耐心等候。

# 2.4 网络配置

### 2.4.1 IP 地址

可以修改交换机的管理地址,默认的 IP 地址为 192.168.169.1,子网掩码为 255.255.255.0, 用户可以通过操作选项中的编辑按钮进行修改相关 IP 信息,子网,网关等信息,也可以通 过添加按钮,给设备新增 IP 地址。(注设备默认的 IP 地址只可编辑,不可以删除)

| 网络配置 >> IP 地址 |                 |               |    |    |
|---------------|-----------------|---------------|----|----|
| 缺省            | IP 地址           | 子网掩码          | 网关 | 操作 |
| ۲             | 192.168.169.188 | 255.255.255.0 | -  | 1  |
|               | 保存              |               |    | Ð  |

| 缺省    | 处于单选状态是,当前 IP 为交换机的缺省 IP 地址  |
|-------|------------------------------|
| IP 地址 | 交换机的 IP 地址信息                 |
| 子网掩码  | 交换机的子网掩码信息                   |
| 网关    | 交换机的网关信息,对交换机做端口映射等操作时需要填写此项 |

## 2.4.2 MAC 克隆

该功能允许用户修改设备的 MAC 地址及 MTU 值,此功能一般用在由旧 AC 替代新 AC 之时,为了防止由于 MAC 地址变更造成的一系列问题,可将旧设备 MAC 地址复制到新的设 备中。

| 网络配置 >> MAC克隆 |                   |
|---------------|-------------------|
| MAC 地址        | 00:E0:9C:03:00:02 |
| MTU           | 1500              |
|               | 保存                |

配置说明:

| MAC 地址 | 交换机当前的 MAC 地址信息 |
|--------|-----------------|
| MTU    | 交换机的 MTU 值信息    |

## 2.4.3 DNS设置

该功能允许用户修改该设备的 DNS 配置信息。

| 网络配置 >> DNS 设置 |  |
|----------------|--|
| 首选 DNS 服务器     |  |
| 备用 DNS 服务器     |  |

保存

配置说明:

| 首选 DNS 服务器 | 填入交换机的首选 DNS 服务器地址信息 |
|------------|----------------------|
| 备用 DNS 服务器 | 填入交换机的备用 DNS 服务器地址信息 |

## 2.4.4 DHCP 保护

本功能开启之后可以手动指定允许通过的 DHCP 服务的 IP 及 MAC 地址信息,非法的

DHCP 服务器会被交换机阻断掉,良好的解决酒店,出租屋等复杂环境的DHCP分配问题。

| 添加          | ×         |
|-------------|-----------|
| 服务配置        | ◎ 启用 ◎ 禁用 |
| ★DHCP服务器IP  | [获取MAC]   |
| *DHCP服务器MAC |           |
| 备注          |           |
|             | 确定取消      |

#### 配置说明:

| 服务配置         | 选择是否启用 DHCP 保护功能                      |  |  |  |
|--------------|---------------------------------------|--|--|--|
| DHCP 服务器 IP  | 填入 DHCP 服务器的 IP 地址信息,点击获取 MAC 按钮可自动获取 |  |  |  |
|              | 到 DHCP 服务器的 MAC 地址                    |  |  |  |
| DHCP 服务器 MAC | 手动填入或自动获取到 DHCP 服务器的 MAC 地址信息         |  |  |  |
| 备注           | 填入说明                                  |  |  |  |

#### 2.4.5 ERPS

本功能即为网月交换机中的环网功能,应用此功能可将局域网中所有的网月交换机组成

环网结构,配置环网至少要求存在三台以上支持环网功能的交换机,如下图:

| ERPS配置 ERPS拓扑 |              |
|---------------|--------------|
| 配置方式          | 预定义配置 ▼      |
| 状态            | ◎ 启用 ◎ 禁用    |
| 节点类型          | ◎ 主节点 💿 传输节点 |

#### 配置说明:

| 짜'古 너ન |  |
|--------|--|
|        |  |
|        |  |

选择预定义配置或手动配置,预定义配置只需选择主节点和传输

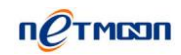

|         | 节点即可组成环网,自定义配置则可更改部分环网参数                    |  |  |  |
|---------|---------------------------------------------|--|--|--|
| 预定义配置   | 状态:选择是否启用 ERPS 环网功能                         |  |  |  |
|         | 节点类型:主节点即为存在 RPL 链路的交换机,除主节点外其他             |  |  |  |
|         | 交换机均选择传输节点(详情可参照网月官网"万兆交换机 ERPS             |  |  |  |
|         | 预定义配置使用说明")                                 |  |  |  |
| 自定义配置   | 环端口:表示参加环网的端口                               |  |  |  |
|         | 保护链路:即为预定义配置当中的 RPL 链路,选择为主节点时,             |  |  |  |
|         | 需要选取下哪个环端口为主节点,对应的左右即是上面环端口的                |  |  |  |
|         | 左和右                                         |  |  |  |
|         | 定时器:这里的设置一般无需改动                             |  |  |  |
|         | 维护级别:此处所有交换机要设置为相同                          |  |  |  |
|         | 不恢复模式:设置环网是否会自动恢复到初始状态                      |  |  |  |
|         | <br>  管理 VLAN:配置环网之前需要使用 802.1q VLAN 功能配置一条 |  |  |  |
|         | VLAN , 此处的管理 VLAN 即为在 802.1q 中配置的 VLAN ID   |  |  |  |
|         | 保护 VLAN:反选即可                                |  |  |  |
| ERPS 状态 | ERPS 当前的状态信息                                |  |  |  |

#### #注意:

ERPS 功能一般建议使用预定义配置,且在完全配置好所有交换机的 ERPS 状态前不要将 交换机接成环形状态

# 2.5 端口配置

# 2.5.1 端口模式

查看所有端口的端口模式和流控信息,如下图:

| 端口配置 >>端口模式 |      |        |  |
|-------------|------|--------|--|
| 所有端口        | 自动识别 | ▼ □ 流控 |  |
| 端口1         | 自动识别 | ▼ □ 流控 |  |
| 端口2         | 自动识别 | ▼ □ 流控 |  |
| 端口3         | 自动识别 | ▼ □ 流控 |  |
| 端口4         | 自动识别 | ▼ □ 流控 |  |
| 端口5         | 自动识别 | ▼ □ 流控 |  |
| 端口6         | 自动识别 | ▼ □ 流控 |  |
|             |      |        |  |

| 端口   | 交换机的端口号                               |  |  |  |  |
|------|---------------------------------------|--|--|--|--|
| 端口模式 | 选择当前端口的链接模式                           |  |  |  |  |
| 流控   | 网络拥塞一般是由于速率不匹配 如100M向10M端口发送数据)       |  |  |  |  |
|      | 和突发的集中传输而产生的,它可能导致这几种情况:延时增加、         |  |  |  |  |
|      | 丢包、重传增加,网络资源不能有效利用。 IEEE 802.3x 规定了   |  |  |  |  |
|      | 一种 64 字节的"PAUSE"MAC 控制帧的格式。当端口发生阻塞    |  |  |  |  |
|      | <br>  时,交换机向信息源发送 "PAUSE"帧,告诉信息源暂停一段时 |  |  |  |  |
|      | 间再发送信息                                |  |  |  |  |

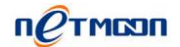

## 2.5.2 端口镜像

端口镜像功能是将被镜像端口的数据复制到镜像端口的过程。(使用端口镜像功能时,

只需将镜像服务器接在镜像端口上即可)

| 端口配置 >>端口镜像        |                                                                                                    |
|--------------------|----------------------------------------------------------------------------------------------------|
| 状态操作               | ◎ 启用 ◎ 禁用                                                                                                    |
| 镜像端口               | 端口1 👻                                                                                                    |
| 被镜像端口( <u>反选</u> ) | 端口1       端口2       端口3       端口4       端口5       端口6         端口7       端口8       端口9       端口10       端口11       端口12         端口13       端口14       端口15       端口16       端口17       端口18         端口19       端口20       端口21       端口22       端口23       端口24         端口25       端口26       端口27       端口28 |

#### 配置说明:

| 状态操作  | 选择是否启用端口镜像功能                 |  |  |
|-------|------------------------------|--|--|
| 镜像端口  | 复制数据的目的端口                    |  |  |
| 被镜像端口 | 被复制数据的端口,可多选,注意镜像端口的端口速率不能小于 |  |  |
|       | 被镜像端口                        |  |  |

## 2.5.3 端口汇聚

端口汇聚功能是将 2 个或多个物理的物理端口组合在一起成为一条逻辑的路径从而增加在交换机和网络节点之间的带宽,将属于这几个端口的带宽合并,给端口提供一个几倍于独立端口的独享的高带宽,同时还具有线路备份的功能。

| 端口配置 >>端口汇聚 |                |                   |                                                                   |    |
|-------------|----------------|-------------------|-------------------------------------------------------------------|----|
| 汇聚策略        | ◎ 随机<br>◎ 源MAC | ◎ IP信息<br>◎ 目的MAC | <ul> <li>◎ 源MAC + 目的MAC + IP信息</li> <li>◎ 源MAC + 目的MAC</li> </ul> |    |
|             | 保存             |                   |                                                                   |    |
|             |                |                   |                                                                   |    |
| 端口汇聚 >>汇聚组  |                |                   |                                                                   |    |
| 组号          | 汇聚组成员          |                   | 备注                                                                | 操作 |
|             |                |                   |                                                                   |    |

| : |
|---|
| • |

| 汇聚策略 | 交换机过滤数据包的类型,一般选择源 MAC+目的 MAC   |
|------|--------------------------------|
| 汇聚组  | 此处选择哪些端口在一个组中,选择组成员的时候,一般本着上   |
|      | 下临近口在一个组中的原则,如1和2,3和4。(汇聚组中所有端 |
|      | 口的速率必须相同)                      |

## 2.5.4 三元绑定

三元绑定功能是指将交换机的端口以及客户机的 IP 地址信息, MAC 地址信息绑定在一

起,形成三位一体的防护网,彻底屏蔽内网 ARP 病毒、内网洪水攻击和 DDOS 等攻击。

(当某个端口绑定了客户机的 IP 地址及 MAC 地址之后,此客户机无法更改 IP 地址或 MAC 地址,或者更换到其他端口中,一旦更换会造成客户机上网)

| 绑定 | 到表 导入导出           |              |     |    |              |
|----|-------------------|--------------|-----|----|--------------|
| 端口 | MAC地址             | IP地址         | 状态  | 备注 | 操作           |
| 1  | -                 | -            | 未绑定 | -  |              |
| 2  | -                 | -            | 未绑定 | -  |              |
| 3  | -                 | -            | 未绑定 | -  |              |
| 4  | -                 | -            | 未绑定 | -  |              |
| 5  | -                 | -            | 未绑定 | -  |              |
| 6  | -                 | -            | 未绑定 | -  |              |
| 7  | -                 | -            | 未绑定 | -  | $\mathbf{Z}$ |
| 8  | 90:2B:34:CE:F7:64 | 192.168.0.63 | 未绑定 | -  | 1 🛛          |

| 端口     | 交换机端口号                 |
|--------|------------------------|
| MAC 地址 | 连接到交换机本端口的设备的 MAC 地址信息 |
| IP 地址  | 连接到交换机本端口的设备的 IP 地址信息  |

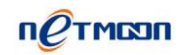

| 状态 | 是否进行了三元绑定操作                                    |
|----|------------------------------------------------|
| 扫描 | 点击扫描按钮,输入想要绑定的 IP 地址段及子网掩码,如                   |
|    | 192.168.0.0,255.255.255.0 再次点击扫描 , 交换机便会自动扫描接  |
|    | 入到该交换机 , 且 IP 地址段属于 192.168.0.0 段的 IP 地址 , 之后点 |
|    | 击保存按钮,交换机便可完成对以扫描出的所有端口的三元绑定                   |
|    | 操作                                             |
| 保存 | 点击保存按钮,将扫描到的设备的 IP 地址和 MAC 地址信息绑定              |
|    | 到接入到的端口                                        |

# 2.5.5 端口限速

可以对交换机的每个端口进行限速,限制上行带宽和下行带宽。(此处单位是 KB,即 为客户机看到的实际下载速度)

| 端口  | 端口配置 >> 端口限速 |         |    |              |  |  |
|-----|--------------|---------|----|--------------|--|--|
| 端口  | 下行带宽         | 上行带宽    | 备注 | 操作           |  |  |
| ALL | -            | -       | -  | 🗹 😣          |  |  |
| 1   | 100 KB       | 1000 KB | -  | 🗹 😣          |  |  |
| 2   | 不限制          | 不限制     | -  | $\checkmark$ |  |  |
| 3   | 不限制          | 不限制     | -  |              |  |  |
| 4   | 不限制          | 不限制     | -  | 1            |  |  |
| 5   | 不限制          | 不限制     | -  | 1            |  |  |
| 6   | 不限制          | 不限制     | -  |              |  |  |

| 端口   | 交换机端口号              |
|------|---------------------|
| 下行带宽 | 交换机本端口允许通过的上行速率最大数值 |
| 上行带宽 | 交换机本端口允许通过的下行速率最大数值 |

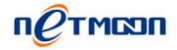

# 2.6 VLAN 配置

## 2.6.1 端口 VLAN

打开端口 VLAN 配置页面 WEB 管理界面->VLAN 配置->端口 VLAN,如下图:

| 添加      |                                                                      |                          |                                         |                                                                       |                     | ×                   |
|---------|----------------------------------------------------------------------|--------------------------|-----------------------------------------|-----------------------------------------------------------------------|---------------------|---------------------|
| Vlan组成员 | <ul> <li>1</li> <li>7</li> <li>13</li> <li>19</li> <li>25</li> </ul> | 2<br>8<br>14<br>20<br>26 | 3<br>9<br>15<br>21<br>27                | <ul> <li>4</li> <li>10</li> <li>16</li> <li>22</li> <li>28</li> </ul> | 5<br>11<br>17<br>23 | 6<br>12<br>18<br>24 |
| 备注      |                                                                      |                          |                                         |                                                                       |                     |                     |
|         | 确定                                                                   | E                        | [2] [2] [2] [2] [2] [2] [2] [2] [2] [2] |                                                                       |                     |                     |

#### 配置说明:

| VLAN     | VLAN(Virtual Local Area Network)又称虚拟局域网,是指在交换 |
|----------|-----------------------------------------------|
|          | 局域网的基础上,采用网络管理软件构建的可跨越不同网段、不                  |
|          | 同网络的端到端的逻辑网络。(不在同一个 VLAN 组中的端口之前              |
|          | 不能互访)                                         |
| 组号       | 用于区分不同 VLAN 组的名称                              |
| VLAN 组成员 | 每个 VLAN 所包含的端口                                |

#### 2.6.2 802.1Q VLAN

打开 802.1Q VLAN 配置页面 WEB 管理界面->【VLAN 配置】-> <802.1Q VLAN>, 如下图:

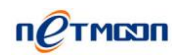

| 添加       |                          |                          |                          |                                                                       |                     | ×                   |
|----------|--------------------------|--------------------------|--------------------------|-----------------------------------------------------------------------|---------------------|---------------------|
| *VLAN ID |                          |                          |                          |                                                                       |                     |                     |
| ★VLAN组成员 | 1<br>7<br>13<br>19<br>25 | 2<br>8<br>14<br>20<br>26 | 3<br>9<br>15<br>21<br>27 | <ul> <li>4</li> <li>10</li> <li>16</li> <li>22</li> <li>28</li> </ul> | 5<br>11<br>17<br>23 | 6<br>12<br>18<br>24 |
| 备注       |                          |                          |                          |                                                                       |                     |                     |
| 确定取消     |                          |                          |                          |                                                                       |                     |                     |

| VLAN ID | 配置      | VLAN 端口配的 | <b>£</b>          |                          |  |
|---------|---------|-----------|-------------------|--------------------------|--|
| 端口      | 端口 PVID |           | 接收规则              | 发送规则                     |  |
| 1       | 1       | -         | ◉ 所有 🔘 带标签 🔘 不带标签 | ◎ 带标签 ◉ 脱标签 ◎ 脱标签(仅Pvid) |  |
| 2       | 1       | -         | ◉ 所有 🔘 带标签 🔘 不带标签 | ◎ 带标签 ◉ 脱标签 ◎ 脱标签(仅Pvid) |  |
| 3       | 1       | -         | ◉ 所有 🔘 带标签 🔘 不带标签 | ◎ 带标签 ◉ 脱标签 ◎ 脱标签(仅Pvid) |  |
| 4       | 1       | -         | ◉ 所有 🔘 带标签 🔘 不带标签 | ◎ 带标签 ◉ 脱标签 ◎ 脱标签(仅Pvid) |  |
| 5       | 1       | -         | ◉ 所有 🔘 带标签 🔘 不带标签 | ◎ 带标签                    |  |
| 6       | 1       | -         | ◉ 所有 🔘 带标签 🔘 不带标签 | ◎ 带标签 ◉ 脱标签 ◎ 脱标签(仅Pvid) |  |

| VLAN ID  | VLAN 标识                                 |
|----------|-----------------------------------------|
| VLAN 组成员 | 拥有同一 VLAN ID 的端口集                       |
| PVID     | 端口的缺省 VID, 如果到达的数据包中不带有 VLAN 标识, 那边     |
|          | 数据包经过该端口处理后,被加上 VLAN 标识(VID 被设置成        |
|          | PVID );如果到达的数据包已经带有 VLAN 标识 ,则 PVID 不起作 |
|          | 用                                       |
| 接收规则     | 端口接收的数据规则(外部设备给该端口发送的数据包中是否有            |
|          | VLAN 标识)                                |
| 发送规则     | 端口将数据发送出去时的数据规则                         |
| 带标签      | 数据包包头带有相应的 802.1Q VLAN 标记               |

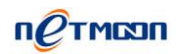

| 不带标签        | 数据包包头不带有相应的 802.1Q VLAN 标记            |
|-------------|---------------------------------------|
| 脱标签         | 去掉数据包包头带有的相应的 802.1Q VLAN 标记          |
| 脱标签(仅 PVID) | 仅去掉数据包包头带有的相应的 802.1Q VLAN 中的 PVID 标记 |

# 2.7 系统设置

# 2.7.1 管理模式

| 系统设置 >>管理模式 |                  |
|-------------|------------------|
| 管理模式        | ◎ 由AC集中管理 ● 手动管理 |

配置说明:

| 管理模式 | <br>  网月全网管控交换机支持全网管控主控端和被控端两种模式,当   |
|------|--------------------------------------|
|      | 选择由 AC 集中管理时 , 则此交换机会向局域网内的网月 AC ( 无 |
|      | 线控制器)发送注册信息,在使用全网管控功能时,此交换机由         |
|      | AC 控制。当选择手动管理模式时,此交换机不会向局域网内其他       |
|      | 全网管控主控端设备发送注册信息,使用全网管控功能时,此设         |
|      | 备可做为主控端                              |

## 2.7.2 WEB 管理设置

打开 WEB 管理设置页面 WEB 管理界面->【系统设置】-> <WEB 管理设置>,如下图:

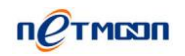

| 系统设置 >> WEB管理设置 |                |  |
|-----------------|----------------|--|
| 主机名称            | TTTTYMMMM1xxxx |  |
| ★WEB 服务端口       | 80             |  |
| ★WEB 超时时间       | 30 分钟          |  |

#### 配置说明:

| 主机名称     | 交换机名称,默认为设备的 PID               |  |
|----------|--------------------------------|--|
| WEB 服务端口 | 交换机 WEB 管理端口                   |  |
| WEB 超时时间 | WEB 通讯超时时间,超过时间之后,WEB 登陆状态会被注销 |  |

## 2.7.3 内部编号

打开内部编号管理设置页面 WEB 管理界面->【系统设置】-> <内部编号>,如下图:

| 系统设置 >> 内部编号 |    |
|--------------|----|
| * 内部编号       | 00 |
|              | 保存 |

#### 配置说明: 内部编号用来标识局域网中的交换机

配置说明:

## 2.7.4 管理员设置

在本页面中,您可以设置登录 WEB 管理页面的用户的用户名、密码,以及管理权限, 如下图:

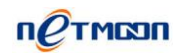

| 系统设置 >>管理员设置 | L   |     |                    |  |   |          |
|--------------|-----|-----|--------------------|--|---|----------|
| 用户名          |     |     | 权限                 |  |   | 操作       |
| admin        |     |     | 读写执行               |  |   |          |
|              | 添加  |     |                    |  | × | 0        |
|              | *   | 用户名 |                    |  |   | <b>v</b> |
|              | *密码 |     |                    |  |   |          |
|              | 大确  | 认密码 |                    |  |   |          |
|              |     | 权限  | ◎ 读-执行<br>◎ 读-写-执行 |  |   |          |
|              |     |     | 保存取消               |  |   |          |

#### 配置说明:

| 用户名  | 用户登录交换机 WEB 页面的用户名称 |
|------|---------------------|
| 密码   | 用户的登录密码             |
| 确认密码 | 确认密码,必须与上面输入的密码一致   |
| 权限   | 用户有权对系统进行的操作        |

## 2.7.5 配置文件

1. 恢复出厂

可以将该设备当前配置清空,恢复到出厂配置状态。

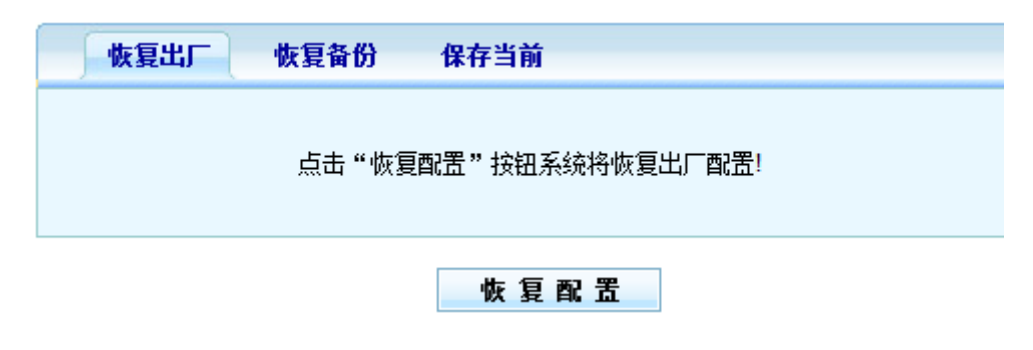

2. 恢复备份

使用恢复备份功能,可以将之前保存的配置导入到设备当中。

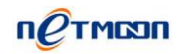

| 恢复出厂 | 恢复备份 | 保存当前 |
|------|------|------|
| *备份醒 | 記置文件 | 浏览   |
|      |      | 恢复配置 |

3. 保存当前

使用保存当前功能,可以将当前设备中的所有设置保存成一个配置文件,当将设备恢复

出厂之后,可使用恢复备份功能,将之前的配置重新导入到设备中。

| 恢复出厂 | 恢复备份 保存当前               |
|------|-------------------------|
|      | 点击"保存配置"按钮下载系统当前全部配置文件! |
|      | 保存配置                    |

## 2.7.6 固件升级

固件升级是网络产品一项必不可少的功能,网络应用环境变化很快,必须不断地通过对 软件的优化升级来适应不同的应用需求。能否对需求变化快速地推出相应软件进行升级,也 越来越受到用户的重视,如下图:

| 系统设置 >> 固件升级 |           |
|--------------|-----------|
| 当前固件版本       | v2.23-rc2 |
| *升级文件        | 浏览        |
|              |           |

开始升级

| 当前固件版本 | 显示当前系统所用的软件版本编号    |
|--------|--------------------|
| 升级文件   | 您要用来升级系统的软件包,由厂家提供 |

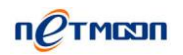

※提示:

(1) 凡带有 "\*" 标识的项是必须填写的。

(2) 固件升级存在风险,升级一旦开始请不要终止,整个升级过程大楷需要2分钟,升 级成功以后系统会给出提示,期间请耐心等候。

(3)升级成功后,会提示您重启交换机,您手动重启交换机之后,新版本便会生效。如果出现升级错误提示,请不要重启交换机重复升级操作直到提示升级成功为止。如果升级错误并已误关机或升级过程中断电,系统将出现无法启动情况,请及时联系厂家技术人员为您 解决问题。

## 2.7.7 系统时间

在时间设置页面中,您可以对交换机的系统时间进行设置,如下图:

| 系统时间 | 系统时区 | 网络校时 时间服务           |
|------|------|---------------------|
| 更新   | 所方式  | 💿 同步电脑时间 🔘 手工设置     |
| 电脑时间 |      | 2014-05-15 13:34:43 |
| 当前系统 | 向前间  | 2014-05-15 13:35:13 |

同步

| 更新方式   | 修改时间的方式,分为同步电脑时间和手工设置两种 |
|--------|-------------------------|
| 电脑时间   | 与电脑同步的时间                |
| 当前系统时间 | 打开交换机时间设置页面时所显示的时间      |
| 网络校时   | 交换机每过一定时间会自动跟时间服务器同步时间  |
| 系统时区   | 用户所在的时区                 |
| 时间服务   | 用户可自行选择是否启用时间同步的功能      |

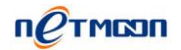

## 2.7.8 重新启动

在本配置页面中,您可以进行重启交换机操作,如下图:

| 系统设置 >> 重新启动         |
|----------------------|
| 确定要重新启动交换机,请点击"重启设备" |
| 重启设备                 |

配置说明:

| 重启设备 | 点击此按钮,交换机将立即重启 |
|------|----------------|
|------|----------------|

# 2.8 系统日志

记录交换机的运行状况,保存日志记录信息从而帮助我们进行故障定位,故障排除和网络安全管理,也可以帮助我们分析设备是否正常,网络是否健康。

## 2.8.1 事件日志

打开事件日志配置页面 WEB 管理界面->【系统日志】-> <事件日志>,如下图:

| 系统日志 >> 事件日志        | 5  |                                       |
|---------------------|----|---------------------------------------|
| 时间                  | 级别 | · · · · · · · · · · · · · · · · · · · |
| 2014-05-15 13:05:18 | 警告 | HTTP:管理员admin从192.168.169.86登录成功。     |
| 2014-05-15 08:42:07 | 警告 | HTTP:管理员admin从192.168.169.86登录成功。     |
| 2014-05-14 16:06:21 | 警告 | HTTP:管理员admin从192.168.169.86登录成功。     |
| 2014-05-14 16:05:48 | 通告 | NTP:与服务器nist1.symmetricom.com同步时间失败。  |
| 2014-05-14 16:05:48 | 通告 | NTP:与服务器time-nw.nist.gov同步时间失败。       |
| 2014-05-14 16:05:48 | 通告 | NTP:与服务器utcnist.colorado.edu同步时间失败。   |

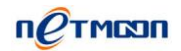

#### 配置说明:

| 时间 | 系统发生状态改变的即时时间                 |
|----|-------------------------------|
| 级别 | 分为信息和警告。"信息"是记录运行的事件,"警告"在记录运 |
|    | 行的事件的基础上提醒您引起注意               |
| 消息 | 记录运行的事件                       |
| 刷新 | 单击"刷新"按键可以刷到最新的日志信息           |
| 清除 | 单击"清除"按键可以清除日志信息              |
| 导出 | 单击"导出"按键可以将日志导出到一个记事本内        |

# 2.8.2 告警日志

打开告警日志配置页面 WEB 管理界面->【系统日志】-> <告警日志>,如下图:

| 系统日志 >> 告警日志        | 5  |                                       |
|---------------------|----|---------------------------------------|
| 时间                  | 级别 | ····································· |
| 2014-05-14 16:05:25 | 严重 | HTTP:管理员admin从WEB重新启动了系统。             |
| 2014-05-14 16:05:20 | 通告 | CPU负载降低到8%。                           |
| 2014-05-14 16:05:16 | 警告 | CPU负载达到81%。                           |
| 2014-05-14 16:05:15 | 严重 | HTTP:回复管理员admin升级请求,升级结果:成功。          |

配置说明同上

## 2.8.3 安全日志

这种日志跟踪事件如登录、改变访问权限以及系统启动和关闭,如下图:

| 系統日志 >> 安全日志 | 5     |          |                                |
|--------------|-------|----------|--------------------------------|
| 时间           | 级别    |          | 消息                             |
| 级别: 全部 ▼ ;   | 共 0 条 | 每页 15条 ▼ | 页次: 1/1 刷新 首页 上一页 下一页 尾页 清除 导出 |

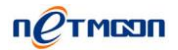

## 2.8.4 网络日志

打开网络配置页面 WEB 管理界面->【系统日志】-> <网络日志>,如下图:

| 系统日志 >> 网络日志 | 5     |          |                                |
|--------------|-------|----------|--------------------------------|
| 时间           | 级别    |          | 消息。                            |
| 级别: 全部 ▼ :   | 共 0 条 | 每页 15条 ▼ | 页次: 1/1 刷新 首页 上一页 下一页 尾页 清除 导出 |

# 2.9 全网管控

## 2.9.1 网络拓扑

在本功能中,您可以查看由本公司设备所组成的局域网的拓扑图,如下图:

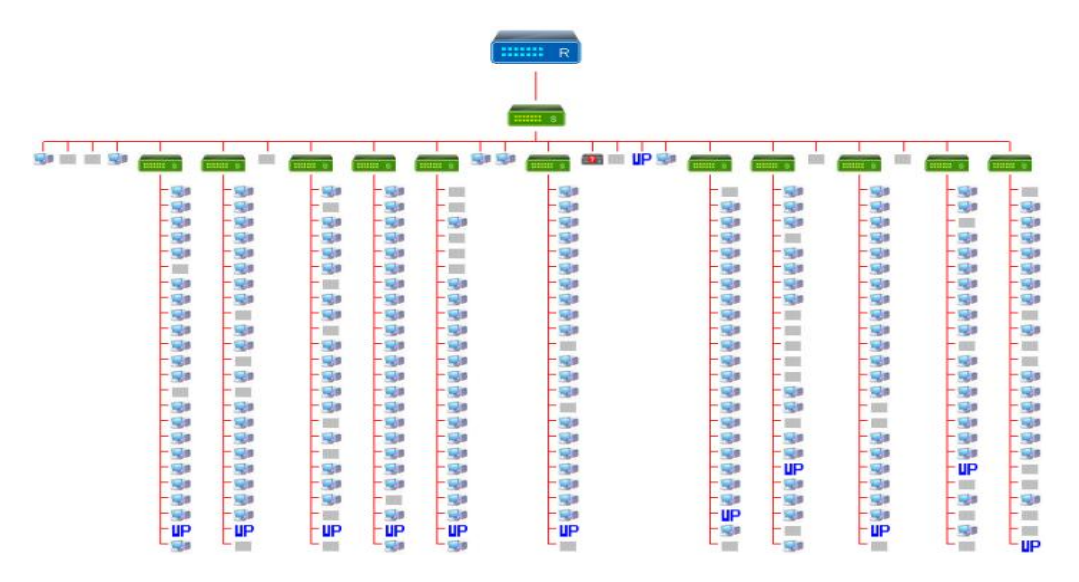

## 2.9.2 交换机状态

在本功能中,您可以查看到连接到局域网内的,本公司支持全网管控功能的交换机的当前状态,如下图:

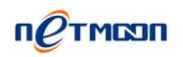

| 全网管控 >> 交換机状态 |                |           |                |        |      |      |
|---------------|----------------|-----------|----------------|--------|------|------|
| 内部编号          | SN             | 固件版本      | IP地址           | HTTP端口 | 使用模板 | 操作   |
| 00            | 23262041600141 | v2.00-rc3 | 192.168.169.12 | 80     | T1   | 编辑 🔻 |
| 00            | 23262041600742 | v2.00-rc3 | 192.168.169.11 | 80     | T1   | 编辑 🔻 |

修改/活动/全部: 0/2/2

#### 配置说明:

| 内部编号    | 由用户手动填写的交换机的内部编号,即交换机前面板数码管所 |
|---------|------------------------------|
|         | 显示的号码                        |
| SN      | 交换机的设备编号                     |
| 固件版本    | 交换机当前的软件版本                   |
| IP 地址   | 交换机的 IP 地址信息                 |
| HTTP 端口 | 访问交换机 WEB 管理页面所使用的服务端口       |
| 使用模板    | 交换机所使用的由主干交换机分配的模板           |
| 操作      | 可快捷删除或更改交换机的一些设置             |

# 2.9.3 交换机端口状态

在本功能中,您可以查看到连接到局域网内的,本公司支持全网管控功能的交换机的各 个端口的状态,方便您及时排除由水晶头老化,网口松动等问题引起的局域网问题,如下图:

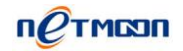

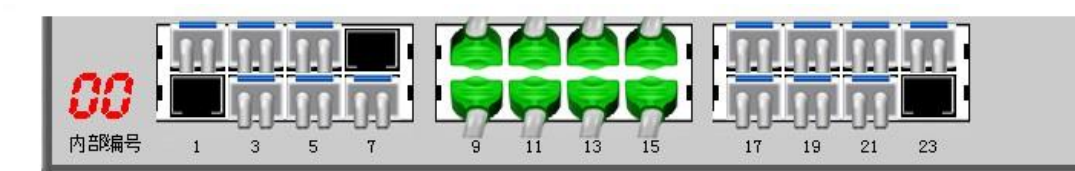

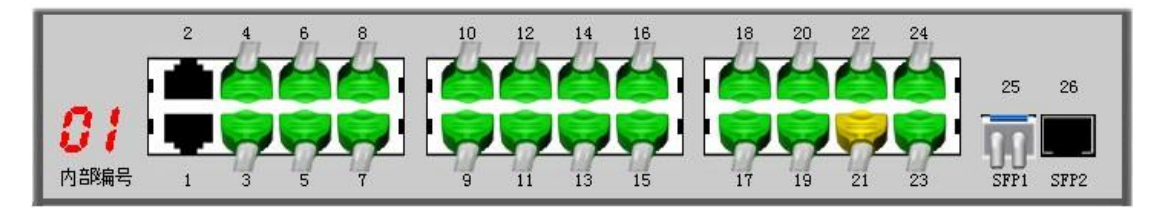

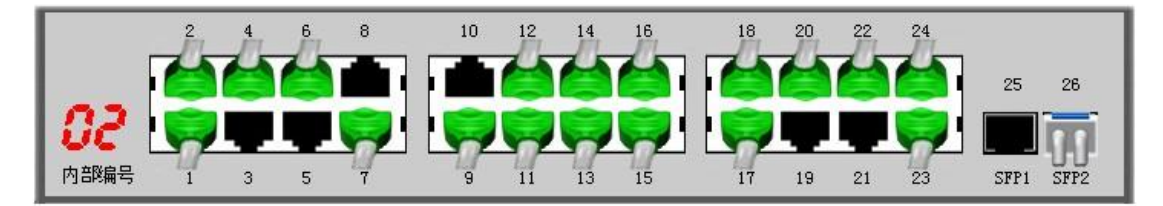

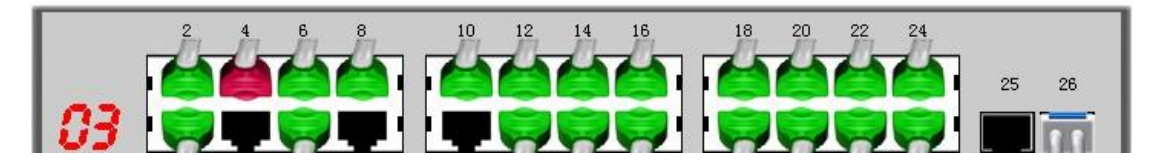

配置说明:

| 内部编号  | 由用户手动填写的交换机的内部编号,即交换机前面板数码管所 |  |  |  |
|-------|------------------------------|--|--|--|
|       | 显示的号码                        |  |  |  |
| 1、2、3 | 交换机的端口编号                     |  |  |  |
| 绿色接头  | 代表接口当前为千兆适配状态                |  |  |  |
| 黄色接头  | 代表接口当前为百兆适配状态                |  |  |  |
| 红色接头  | 代表接口当前为十兆适配状态                |  |  |  |
| 白色接头  | 代表接口当前为万兆适配状态                |  |  |  |

## 2.9.4 交换机端口流量

在本功能中,您可以查看到连接到局域网内的,本公司支持全网管控功能的交换机的各

个端口的流量图,方便您了解局域网内各个交换机,及各个端口的速率情况,如下图:

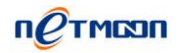

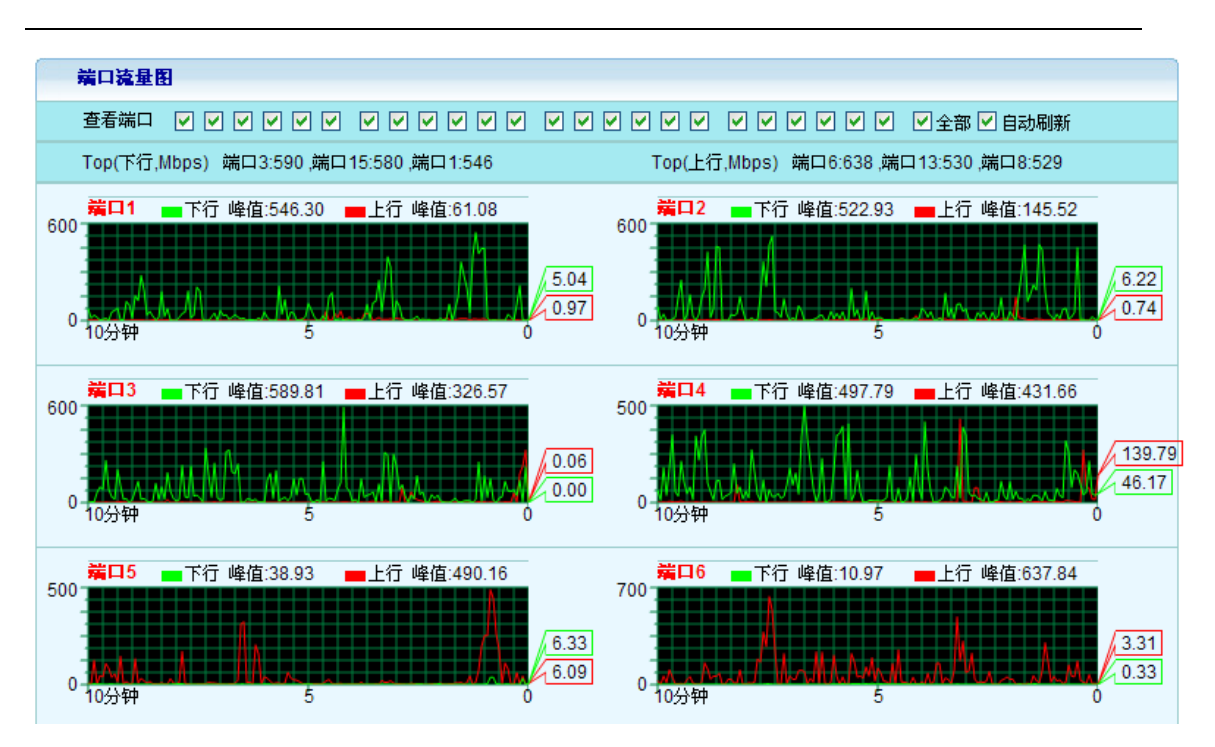

配置说明详见 2.3.2

## 2.9.5 交换机 IP 分配

主干交换机本身可作为全网管控主控端,在本功能中,您可以填入由主干交换机分配给 其他交换机的 IP 地址的起始地址等一系列信息,如下图:

| 全网管控 >> 交换机IP分配 |                |
|-----------------|----------------|
| ★起始IP           | 192.168.169.11 |
| ★地址总数           | 99             |
| 网关              |                |
| DNS1            |                |
| DNS2            |                |

| 起始 IP | 由主控端设备分配给被控端设备的 IP 地址的起始地址   |  |  |
|-------|------------------------------|--|--|
| 地址总数  | 主控端设备分配给被控端设备的 IP 地址池的数量     |  |  |
| 网关    | 主控端设备分配给被控端设备的网关地址,(此地址不一定是主 |  |  |

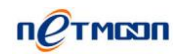

|      | 控端设备的地址,而是为了能让交换机连接到网络的网关设备 |  |  |
|------|-----------------------------|--|--|
|      | IP 地址 , 一般为出口路由的 IP 地址 )    |  |  |
| DNS1 | 交换机的首选 DNS 地址               |  |  |
| DNS2 | 交换机的备用 DNS 地址               |  |  |

### 2.9.6 新设备注册

在本功能中,您可以根据实际情况,手动开启或关闭交换机的新设备注册功能,(目前 本公司的路由,主干交换机及无线控制器皆可作为全网管控主控端,当局域网内同时存在2 种以上主控端设备时,需要关闭掉其中一个设备的新设备注册功能,此功能可配合系统设置 中的-管理模式功能使用,关闭掉此功能,且管理模式设置为由AC控制时,此设备会成为全 网管控的被控端,),如下图:

| 全网管控 >>新设备注册 |           |
|--------------|-----------|
| 设备注册         | ◎ 允许 💿 拒绝 |

配置说明:

| 设备注册 | 选择此设备是否可以做为全网管控主控端 |
|------|--------------------|
|------|--------------------|

## 2.9.7 交换机模板

在本功能中,您可以通过该功能,设定主干交换机管理下的其他交换机的公用信息,其 中T1模板是系统自带的一个模板(此模板只允许修改,不允许删除)。缺省模板为T1模板, 用户也可以通过更改缺省模板,来指定新加入的交换机默认使用哪个模板

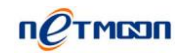

| 全网管控 >>交换机模板 |      |          |          |    |  |
|--------------|------|----------|----------|----|--|
| 缺省           | 模板名称 | HTTP服务端口 | HTTP超时时间 | 操作 |  |
| ۲            | T1   | 80       | 30       |    |  |

#### 配置说明:

| 缺省        | 默认的交换机模板                       |
|-----------|--------------------------------|
| 模板名称      | 模板的名字                          |
| HTTP 服务端口 | 登陆交换机 web 页面的服务端口              |
| HTTP 超时时间 | WEB 通讯超时时间,超过时间之后,WEB 登陆状态会被注销 |

## 2.9.8 交换机升级

在本功能中,您可以对主干交换机管理下的其他交换机设备进行统一升级的操作,如下 图:

| 全网管控 >> 交换机升级 |                      |
|---------------|----------------------|
| *升级文件         | 浏览                   |
|               | 上载 🔲 我知道升级有风险        |
| 升级步骤:         |                      |
| 1.请准备好交换机的新固定 | 件,通过浏览的方式,选中交换机的新固件。 |

2.点击"我知道升级有风险"查看风险提示,确认升级后,请点"上载"。

3.上载成功后,点"下一步"(如果此处需要删除文件,可以选择"删除")

4.在"交换机列表中"选择需要升级的交换机,然后点击"开始升级"。

升级过程中,可以通过"升级状态"查看交换机的升级状况。

※ 提示:

升级成功后,交换机会自动重启,进而使新软件生效。

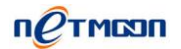

## 2.9.9 交换机日志

本功能会记录其他交换机连接和断开主干交换机的日志信息的,以及其它相关信息。

# 2.10 授权管理

全网管控授权:在本功能中您可以通过本公司提供的授权文件,对交换机进行全网管控

功能的授权操作。

| 授权管理 >> 全网管控授权 |    |    |  |
|----------------|----|----|--|
| 交换机授权数         | 15 |    |  |
| 授权文件           |    | 浏览 |  |

更新授权

| 交换机授权数 | 当前被授权的可接支干交换机的数量             |  |  |
|--------|------------------------------|--|--|
| 授权文件   | 由本公司提供的授权文件,升级之后可增加授权的交换机的数量 |  |  |

# 附录

# 硬件恢复配置

如出现交换机口令丢失或其他什么原因,需要将交换机配置恢复到出厂配置的时候,可 以通过设备前面板的 CLR 按钮将配置清空。

操作步骤:

第一步:给交换机加电,将交换机启动到正常工作状态(SYS 灯有规律闪烁)。

第二步:使用尖的物体,按住前面板的 CLR 按钮不放,等待大概 3 秒之后,松开 CLR 按钮。

第三步:交换机自动重新启动,启动正常后,系统恢复到出厂状态。

#### ※提示:

- (1) 此功能需要在交换机可以正常启动之后才可以生效 (SYS 灯有规律闪烁)。
- (2) CLR 按钮必须要按住,不可中途松开。
- (3) 如系统不能正常工作的前提下,请参考后续的升级保护系统,进行系统重构操作。

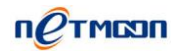

# 网月不同型号交换机差异对比

| 本모펜모    | MS2326  | MS2884FT   | MS2854GT | MS2834GT | MS6012T |
|---------|---------|------------|----------|----------|---------|
| 厂吅坐亏    |         |            | MS2954GT | MS2934GT |         |
| 端口数量    | 24 个千兆电 | 8 个千兆电(复用) | 48个千兆电   | 24 个干兆电  | 1个干兆光   |
|         |         | 24 个干兆光    | 4 个万兆    | 4 个万兆    | 12 个万兆  |
|         |         | 4 个万兆      |          |          |         |
| ERPS 环网 | 不支持     | 支持         | 支持       | 支持       | 不支持     |
| 全网管控    | 被控端     | 主控端        | 主控端      | 主控端      | 主控端     |

# 用户手册改动说明

| 改动日期       | 改动版本号    | 改动说明                 |
|------------|----------|----------------------|
| 2014年5月15日 | REV 2.00 | 交换机所有配置说明重做,更新到最新版本。 |
|            |          |                      |